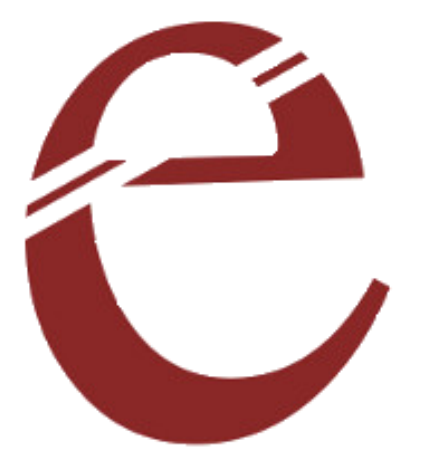

## **USBPICPROG**

## **USER MANUAL**

Elementz Engineers Guild Pvt Ltd

# Installing USBPICPROG software and drivers (Windows OS only)

To program any PIC IC using Elementz USBPICPROG follow the given steps.

- Install the USBPICPROG software.
- Install the required drivers for the device. The software are available here: <u>https://github.com/elementzonline/USBPicProg</u>.
- Connect the USBPICPROG to the USB of host PC using USB A-to-B cable.
- Open Device Manager to check whether USBPICPROG is detected.

If detected successfully we can see the usbpicprog.org symbol in the device manager as shown in Figure:1.

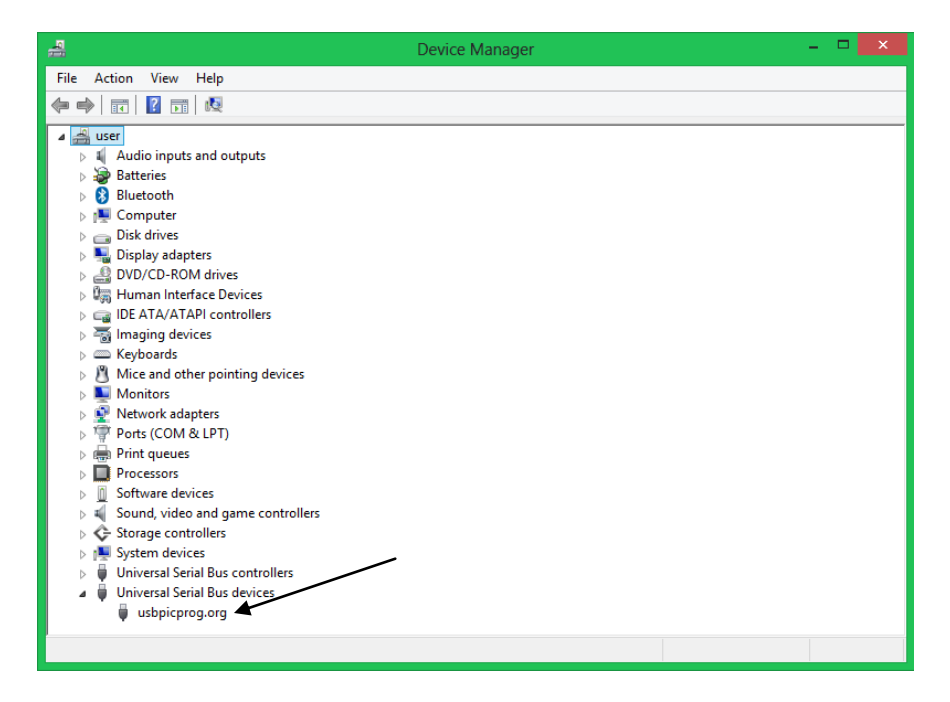

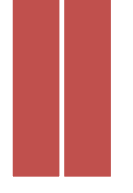

# Connecting USBPICPROG to target hardware for programming

- Connect the respective pins of the USB PICPROG to the PIC IC that is to be programmed. If you are using a bread board for connecting the wires, care must be taken to ensure that the VPP/MCLR pin is connected to the VDD by a resistance(10K).
- Or you can use Elementz USBPICPROG flasher for easy and carefree programming.
- After completing the connection connect the USBPICPROG to the computer using a USB cable and open the USBPICPROG Software.

| 8    |          |         |          |       |          |          | U     | sbp   | icpr     | og       | rev:     | usb      | pic      | orog | 14  | 0617 | 7 - [    | unti     | itlec | i]       |      |      |          |          | -  |          | × |    |
|------|----------|---------|----------|-------|----------|----------|-------|-------|----------|----------|----------|----------|----------|------|-----|------|----------|----------|-------|----------|------|------|----------|----------|----|----------|---|----|
| File | e Edit   | Actio   | ons      | Ор    | tion     | s ⊦      | lelp  |       |          |          |          |          |          |      |     |      |          |          |       |          |      |      |          |          |    |          |   |    |
| P    | 🖹 🖒      | ا 🕙     | 3        | ۲     | -        | 1        |       | 0     | ٩        | - IF     |          | 1        | 8F25     | 50   |     |      | ~        |          |       |          |      |      |          |          |    |          |   |    |
|      |          |         |          |       |          |          |       |       |          |          |          |          |          |      |     |      |          |          |       |          |      |      |          |          |    |          |   |    |
| C    | ode D    | ata     | C        | onfig | gurat    | ion f    | ilags | PIC   | Cinfo    | <b>b</b> |          |          |          |      |     |      |          |          |       |          |      |      |          |          |    |          |   | _  |
| н    | exadecin | nal vie | ew o     | f the | cod      | e are    | ea of | the F | PIC:     |          |          |          |          |      |     |      |          |          |       |          |      |      |          |          |    |          |   |    |
| l r  |          |         | 00       | 01    | 02       | 02       | 04    | 05    | 06       | 07       | 00       | 00       | 0.4      | 0.D  | 00  | 00   | or       | or       | 10    | 11       | 40   | 12   | 14       | 45       | 16 | 17       | ~ | d  |
|      |          | •       | 00       | 01    | 02       | 03       | 04    | 05    | 00       | 07       | 00       | 09       | UA       | UB   | 00  | 00   | UE       | UF       | 10    |          | 12   | 15   | 14       | 15       | 10 | "        |   | 11 |
|      | 00000    | 0       | ++<br>== | FF FF | ++       | FF       | ++    | ++    | ++       | FF       | FF       | FF       | FF       | ++   | FF  | ++   | ++       | FF       | ++    | FF FF    | ++   | FF   | ++       | ++       | ++ | ++       |   | 1  |
|      | 00001    | 8       | FF       | FF    | FF<br>CC | FF<br>EE |       | FF    | FF<br>EE |          | FF<br>EE | FF<br>CC | FF<br>CC | FF   |     | FF   | FF<br>CC | FF<br>CC | 11    | FF<br>CC | FF   | FF   | FF<br>EE | FF<br>CC | 11 | FF       |   |    |
|      | 00003    | 0<br>8  | FF       | FF    | FF       | FF       | FF    | FF    | FE       | FF       | FF       | FF       | FF       | FF   | FF  | FF   | FF       | FF       | FF    | FF       | FF   | FF   | FF       | FF       | FF | CE<br>EE |   |    |
|      | 00004    | 0       | CC       | EE    | CC       | EE.      | 55    | 55    | EE.      | EE.      | EE.      | CC       | CC       | CC   | EE. | 55   | EE       | CC       | CC    | EE.      | EE.  | 55   | EE.      | EE.      | CC | CC C     |   |    |
|      | 00000    | 8       | FF       | FF    | FF       | FF       | FF    | FF    | FF       | FF       | FF       | FF       | FF       | FF   | FF  | FF   | FF       | FF       | FF    | FF       | FF   | FF   | FF       | FF       | FF | FF       |   |    |
|      | 00009    | 0       | FF       | FF    | FF       | FF       | FF    | FF    | FF       | FF       | FF       | FF       | FF       | FF   | FF  | FF   | FF       | FF       | FF    | FF       | FF   | FF   | FF       | FF       | FF | FF       |   |    |
|      | 0000A    | 8       | FF       | FF    | FF       | FF       | FF    | FF    | FF       | FF       | FF       | FF       | FF       | FF   | FF  | FF   | FF       | FF       | FF    | FF       | FF   | FF   | FF       | FF       | FF | FF       |   |    |
|      | 00000    | 0       | FF       | FF    | FF       | FF       | FF    | FF    | FF       | FF       | FF       | FF       | FF       | FF   | FF  | FF   | FF       | FF       | FF    | FF       | FF   | FF   | FF       | FF       | FF | FF       |   |    |
|      | 0000D    | 8       | FF       | FF    | FF       | FF       | FF    | FF    | FF       | FF       | FF       | FF       | FF       | FF   | FF  | FF   | FF       | FF       | FF    | FF       | FF   | FF   | FF       | FF       | FF | FF       |   |    |
|      | 0000F    | 0       | FF       | FF    | FF       | FF       | FF    | FF    | FF       | FF       | FF       | FF       | FF       | FF   | FF  | FF   | FF       | FF       | FF    | FF       | FF   | FF   | FF       | FF       | FF | FF       |   |    |
|      | 00010    | 8       | FF       | FF    | FF       | FF       | FF    | FF    | FF       | FF       | FF       | FF       | FF       | FF   | FF  | FF   | FF       | FF       | FF    | FF       | FF   | FF   | FF       | FF       | FF | FF       |   |    |
|      | 00012    | 0       | FF       | FF    | FF       | FF       | FF    | FF    | FF       | FF       | FF       | FF       | FF       | FF   | FF  | FF   | FF       | FF       | FF    | FF       | FF   | FF   | FF       | FF       | FF | FF       |   |    |
|      | 00013    | 8       | FF       | FF    | FF       | FF       | FF    | FF    | FF       | FF       | FF       | FF       | FF       | FF   | FF  | FF   | FF       | FF       | FF    | FF       | FF   | FF   | FF       | FF       | FF | FF       |   |    |
|      | 00015    | 0       | FF       | FF    | FF       | FF       | FF    | FF    | FF       | FF       | FF       | FF       | FF       | FF   | FF  | FF   | FF       | FF       | FF    | FF       | FF   | FF   | FF       | FF       | FF | FF       |   |    |
|      | 00016    | 8       | FF       | FF    | FF       | FF       | FF    | FF    | FF       | FF       | FF       | FF       | FF       | FF   | FF  | FF   | FF       | FF       | FF    | FF       | FF   | FF   | FF       | FF       | FF | FF       |   |    |
|      | 00018    | 0       | FF       | FF    | FF       | FF       | FF    | FF    | FF       | FF       | FF       | FF       | FF       | FF   | FF  | FF   | FF       | FF       | FF    | FF       | FF   | FF   | FF       | FF       | FF | FF       |   |    |
|      | 00019    | 8       | FF       | FF    | FF       | FF       | FF    | FF    | FF       | FF       | FF       | FF       | FF       | FF   | FF  | FF   | FF       | FF       | FF    | FF       | FF   | FF   | FF       | FF       | FF | FF       |   |    |
|      | 0001B    | 0       | FF       | FF    | FF       | FF       | FF    | FF    | FF       | FF       | FF       | FF       | FF       | FF   | FF  | FF   | FF       | FF       | FF    | FF       | FF   | FF   | FF       | FF       | FF | FF       |   |    |
|      | 00010    | 8       | FF       | FF    | FF       | FF       | FF    | FF    | FF       | FF       | FF       | FF       | FF       | FF   | FF  | FF   | FF       | FF       | FF    | FF       | FF   | FF   | FF       | FF       | FF | FF       | ~ |    |
|      |          |         |          |       |          |          |       |       |          |          |          |          |          |      |     |      | usb      | picp     | rog   | 1.0.0    | P3 C | onne | ected    | 1        |    |          |   |    |

• Now we can see the window as in figure:1 showing "usbpicporg connected" at the bottom right corner.

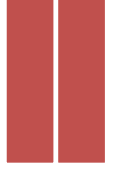

If you have checked the "Auto detect on connect" in the Options > preferences, then the PIC IC to be programmed will be automatically detected. Or you can check whether it has been detected using Actions--> auto detect. Wait for a few seconds for the IC to be detected. Then we can see the IC make at the bottom right corner of the window.

| <b>R</b>       |          |       |       |        | U     | sbp      | icpr     | og    | rev:     | usb      | picp  | orog     | 14 | 0617     | - [      | unti  | itlec | ]        |       |          |          |       | -     |          | x |
|----------------|----------|-------|-------|--------|-------|----------|----------|-------|----------|----------|-------|----------|----|----------|----------|-------|-------|----------|-------|----------|----------|-------|-------|----------|---|
| File Edit Acti | ons      | Ор    | tion  | s ⊦    | lelp  |          |          |       |          |          |       |          |    |          |          |       |       |          |       |          |          |       |       |          |   |
| 📑 🖻 🖒 🕑 i      | 3        | -     | -     |        | ٠     | 0        | ٩        | - (F  |          | 1        | 8F25  | 50       |    |          | /        |       |       |          |       |          |          |       |       |          |   |
|                |          |       |       |        |       |          |          |       |          |          | 0125  |          |    |          |          |       |       |          |       |          |          |       |       |          |   |
| Code Data      | C        | onfig | gurat | ion f  | flags | PIC      | Cinfo    | 0     |          |          |       |          |    |          |          |       |       |          |       |          |          |       |       |          |   |
| Hexadecimal vi | ew o     | f the | cod   | le are | ea of | the F    | PIC:     |       |          |          |       |          |    |          |          |       |       |          |       |          |          |       |       |          |   |
|                |          |       |       |        |       |          |          |       |          |          |       |          |    |          |          |       |       |          |       |          |          |       |       |          |   |
|                | 00       | 01    | 02    | 03     | 04    | 05       | 06       | 07    | 08       | 09       | 0A    | OB       | 0C | OD       | OF       | OF    | 10    | 11       | 12    | 13       | 14       | 15    | 16    | 1/       | î |
| 000000         | FF       | FF    | FF    | FF     | FF    | FF       | FF       | FF    | FF       | FF       | FF    | FF       | FF | FF       | FF       | FF    | FF    | FF       | FF    | FF       | FF       | FF    | FF    | FF       |   |
| 000018         | FF       | FF    | FF    | FF     | FF    | FF       | FF       | FF    | FF       | FF       | FF    | FF       | FF | FF       | FF       | FF    | FF    | FF       | FF    | FF       | FF       | FF    | FF    | FF       |   |
| 000030         | HF<br>FF | FF FF | FF FF | FF     | FF    | HF<br>FF | FF       | FF    | HF<br>FF | FF       | HF    | FF FF    | FF | HF<br>FF | FF       | FF    | FF    | HF<br>FF | HF F  | FF FF    | FF       | FF FF | FF FF | FF CC    |   |
| 000048         | FF<br>FF | ++    | FF    | FF     | HH FF | FF<br>FF | FF<br>FF | FF FF | FF       | FF<br>FF | FF CC | FF<br>FF | ++ | FF<br>FF | FF<br>FF | ++    | FF    | FF       | FF CC | FF<br>FF | FF<br>FF | ++    | ++    | FF       |   |
| 000060         | FF<br>FF | FF    | FF    | FF     | FF    | FF FF    | FF       | FF FF | FF       | FF FF    | FF    | FF FF    | FF | FF FF    | FF       | FF FF | FF    | FF       | FF FF | FF FF    | FF FF    | FF    | FF    | FF<br>FF |   |
| 000078         | FF       | FF    |       | FF     | 11    | FF       | FF       |       | FF       |          | FF    | FF       |    | 11       |          |       | FF    | FF       | FF    | FF       |          | FF    | FF    | FF       |   |
| 000090         |          |       |       |        |       |          | FF       |       |          |          | FF    | FF       |    | FF       |          |       |       |          |       | FF       |          |       | FF    | FF       |   |
| 000048         | FF       | FF    | FF    | FF     | FF    | FF       | FF       | FF    | FF       | FF       | FF    | FF       | FF | FF       | FF       | FF    | FF    | FF       | FF    | FF       | FF       | FF    | FF    | FF       |   |
| 0000008        | FF       | FF    | FF    | FF     | FF    | FF       | FF       | FF    | FF       | FF       | FF    | FF       | FF | FF       | FF       | FF    | FF    | FF       | FF    | FF       | FF       | FF    | FF    | FF       |   |
| 0000F0         | FF       | FF    | FF    | FF     | FF    | FF       | FF       | FF    | FF       | FF       | FF    | FF       | FF | FF       | FF       | FF    | FF    | FF       | FF    | FF       | FF       | FF    | FF    | FF       |   |
| 000108         | FF       | FF    | FF    | FF     | FF    | FF       | FF       | FF    | FF       | FF       | FF    | FF       | FF | FF       | FF       | FF    | FF    | FF       | FF    | FF       | FF       | FF    | FF    | FF       |   |
| 000120         | FF       | FF    | FF    | FF     | FF    | FF       | FF       | FF    | FF       | FF       | FF    | FF       | FF | FF       | FF       | FF    | FF    | FF       | FF    | FF       | FF       | FF    | FF    | FF       |   |
| 000138         | FF       | FF    | FF    | FF     | FF    | FF       | FF       | FF    | FF       | FF       | FF    | FF       | FF | FF       | FF       | FF    | FF    | FF       | FF    | FF       | FF       | FF    | FF    | FF       |   |
| 000150         | FF       | FF    | FF    | FF     | FF    | FF       | FF       | FF    | FF       | FF       | FF    | FF       | FF | FF       | FF       | FF    | FF    | FF       | FF    | FF       | FF       | FF    | FF    | FF       |   |
| 000168         | FF       | FF    | FF    | FF     | FF    | FF       | FF       | FF    | FF       | FF       | FF    | FF       | FF | FF       | FF       | FF    | FF    | FF       | FF    | FF       | FF       | FF    | FF    | FF       |   |
| 000180         | FF       | FF    | FF    | FF     | FF    | FF       | FF       | FF    | FF       | FF       | FF    | FF       | FF | FF       | FF       | FF    | FF    | FF       | FF    | FF       | FF       | FF    | FF    | FF       |   |
| 000198         | FF       | FF    | FF    | FF     | FF    | FF       | FF       | FF    | FF       | FF       | FF    | FF       | FF | FF       | FF       | FF    | FF    | FF       | FF    | FF       | FF       | FF    | FF    | FF       |   |
| 0001B0         | FF       | FF    | FF    | FF     | FF    | FF       | FF       | FF    | FF       | FF       | FF    | FF       | FF | FF       | FF       | FF    | FF    | FF       | FF    | FF       | FF       | FF    | FF    | FF       |   |
| 0001C8         | FF       | FF    | FF    | FF     | FF    | FF       | FF       | FF    | FF       | FF       | FF    | FF       | FF | FF       | FF       | FF    | FF    | FF       | FF    | FF       | FF       | FF    | FF    | FF       | ~ |
|                |          |       |       |        |       |          |          |       |          |          |       |          |    |          | Det      | ecte  | d PIC | mo       | del 1 | 8F25     | 50 w     | ith d | evice | ID 0x    | 1 |

• Now to program the IC open the .hex file to be loaded as File-->Open-->"example".hex (where example.hex is the program you want to load in to the IC) and click open.

| File | Edit Act      | ions  | 0     | ption | s F   | lelp  |      |       |       |      |       |       |       |       |      |      |      |       |      |       |      |      |       |      |         |   |  |
|------|---------------|-------|-------|-------|-------|-------|------|-------|-------|------|-------|-------|-------|-------|------|------|------|-------|------|-------|------|------|-------|------|---------|---|--|
|      | New           |       |       |       |       |       |      |       |       |      |       |       |       |       |      |      |      |       |      |       |      |      | 1     |      |         |   |  |
|      | Open          |       |       |       |       |       |      |       |       |      |       |       |       |       |      |      |      |       |      |       |      |      |       |      |         |   |  |
|      | Examples      |       |       |       |       |       |      |       |       |      |       |       |       |       |      |      |      |       |      |       |      |      | -     |      |         |   |  |
|      | Reload        |       |       |       |       |       |      |       |       |      |       |       |       |       |      |      |      |       |      | СТ    | RL+F | R    |       |      |         |   |  |
|      | Save          |       |       |       |       |       |      |       |       |      |       |       |       |       |      |      |      |       |      |       |      |      | 15    | 16   | 17      | ^ |  |
|      | Save As       |       |       |       |       |       |      |       |       |      |       |       |       |       |      |      |      | 6     | TRI  | +SH   | IFT+ | s    | FF    | FF   | FF      |   |  |
|      | Evit          |       |       |       |       |       |      |       |       |      |       |       |       |       |      |      |      |       |      |       |      |      | FF    | FF   | FF      |   |  |
|      | EXIL          |       |       |       |       |       |      |       |       |      |       |       |       |       |      |      |      |       |      |       |      |      | FF    | FF   | FF      |   |  |
|      | 1 E:\eleme    | ntz_v | vork  | s\cor | nsum  | ner_p | rodu | icts\ | picpr | og/p | oic_p | rog\i | firmv | vare- | 1406 | 17.h | ex   |       |      |       |      |      | FF    | FF   | FF      |   |  |
|      | 2 E:\eleme    | ntz_v | vork  | s\cor | nsum  | ner_p | rodu | icts\ | picpr | og/p | oic_p | rog\  | boot  | 1.0.h | ex   |      |      |       |      |       |      |      | FF    | FF   | FF      |   |  |
|      | 3 E:\eleme    | ntz_v | vork  | s\cor | nsum  | ner_p | rodu | icts\ | picpr | og∖f | irmv  | vare- | 1.0.h | ex    |      |      |      |       |      |       |      |      | FF    | FF   | FF      |   |  |
| -    | 000090        | FF    | FF    | FF    | FF    | FF    | FF   | FF    | FF    | FF   | FF    | FF    | FF    | FF    | FF   | FF   | FF   | FF    | FF   | FF    | FF   | FF   | FF    | FF   | FF      |   |  |
|      | 8A0000        | FF    | FF    | FF    | FF    | FF    | FF   | FF    | FF    | FF   | FF    | FF    | FF    | FF    | FF   | FF   | FF   | FF    | FF   | FF    | FF   | FF   | FF    | FF   | FF      |   |  |
|      | 0000C0        | FF    | FF    | FF    | FF    | FF    | FF   | FF    | FF    | FF   | FF    | FF    | FF    | FF    | FF   | FF   | FF   | FF    | FF   | FF    | FF   | FF   | FF    | FF   | FF      |   |  |
|      | 0000D8        | FF    | FF    | FF    | FF    | FF    | FF   | FF    | FF    | FF   | FF    | FF    | FF    | FF    | FF   | FF   | FF   | FF    | FF   | FF    | FF   | FF   | FF    | FF   | FF      |   |  |
|      | 0000F0        | FF    | FF    | FF    | FF    | FF    | FF   | FF    | FF    | FF   | FF    | FF    | FF    | FF    | FF   | FF   | FF   | FF    | FF   | FF    | FF   | FF   | FF    | FF   | FF      |   |  |
|      | 000108        | FF    | FF    | FF    | FF    | FF    | FF   | FF    | FF    | FF   | FF    | FF    | FF    | FF    | FF   | FF   | FF   | FF    | FF   | FF    | FF   | FF   | FF    | FF   | FF      |   |  |
|      | 000120        | FF    | FF    | FF    | FF    | FF    | FF   | FF    | FF    | FF   | FF    | FF    | FF    | FF    | FF   | FF   | FF   | FF    | FF   | FF    | FF   | FF   | FF    | FF   | FF      |   |  |
|      | 000138        | FF    | FF    | FF    | FF    | FF    | FF   | FF    | FF    | FF   | FF    | FF    | FF    | FF    | FF   | FF   | FF   | FF    | FF   | FF    | FF   | FF   | FF    | FF   | FF      |   |  |
|      | 000150        | FF    | FF    | FF    | FF    | FF    | FF   | FF    | FF    | FF   | FF    | FF    | FF    | FF    | FF   | FF   | FF   | FF    | FF   | FF    | FF   | FF   | FF    | FF   | FF      |   |  |
|      | 000168        | FF    | FF    | FF    | FF    | FF    | FF   | FF    | FF    | FF   | FF    | FF    | FF    | FF    | FF   | FF   | FF   | FF    | FF   | FF    | FF   | FF   | FF    | FF   | FF      |   |  |
|      | 000180        | FF    | FF    | FF    | FF    | FF    | FF   | FF    | FF    | FF   | FF    | FF    | FF    | FF    | FF   | FF   | FF   | FF    | FF   | FF    | FF   | FF   | FF    | FF   | FF      |   |  |
|      | 000198        | FF    | FF    | FF    | FF    | FF    | FF   | FF    | FF    | FF   | FF    | FF    | FF    | FF    | FF   | FF   | FF   | FF    | FF   | FF    | FF   | FF   | FF    | FF   | FF      |   |  |
|      | 0001B0        | FF    | FF    | FF    | FF    | FF    | FF   | FF    | FF    | FF   | FF    | FF    | FF    | FF    | FF   | FF   | FF   | FF    | FF   | FF    | FF   | FF   | FF    | FF   | FF      |   |  |
|      | 000108        | FF    | FF    | FF    | FF    | FF    | FF   | FF    | FF    | FF   | FF    | FF    | FF    | FF    | FF   | FF   | FF   | FF    | FF   | FF    | FF   | FF   | FF    | FF   | FF      | * |  |
| Load | s an HEX file | for   | editi | ng oi | r pro | gram  | nmin | g     |       |      |       |       |       |       |      | Det  | ecte | d PIC | C mo | del 1 | 8F25 | 50 w | ith d | evic | e ID 0x | 1 |  |

| File Edit Actions Options Help                                                                                                    |                                               |
|----------------------------------------------------------------------------------------------------|-----------------------------------------------|
| See Open her                                                                                                    | cfile                                         |
|                                                                                                    | ✓ C Search results P                          |
| Organize 🔻 New folder                                                                                                    | E - 🗌 🙆                                       |
| ★ Favorites ▲   ■ Desktop ▲   ● Downloads ★   ♥ Dropbox ▲   ● Recent places ■   ● Libraries ▲   ● Apps ▲   ● Documents ▲   ● Videos ▲ | No preview available.                         |
| File name: example.hex                                                                                                    | ✓ Hex files ✓                                 |
|                                                                                                    | Open Cancel                                   |
|                                                                                                    | • ++ ++ ++ ++ ++ ++ ++ ++ ++ ++ ++ ++ ++      |
|                                                                                                    | Detected PIC model 18F2550 with device ID 0x1 |

- To upload the .hex file to the IC go to Actions --> Program, or press F7.
- The program will be uploaded to the PIC IC now. If you have checked the verify after programming column in Options-->preferences then a verification process also happens after programming. And if the programming is successful then "Verification successful" dialogue appears.

## USEFUL LINKS

#### **USBPICPROG downloads**

http://sourceforge.net/projects/usbpicprog/files/usbpicprogsoftware/usbpicprog-0.9.9-1.0.0-beta-software/

### **Driver installtion in Windows8**

http://usbpicprog.org/?page\_id=486

#### **Command Line programming**

http://usbpicprog.org/?page\_id=16